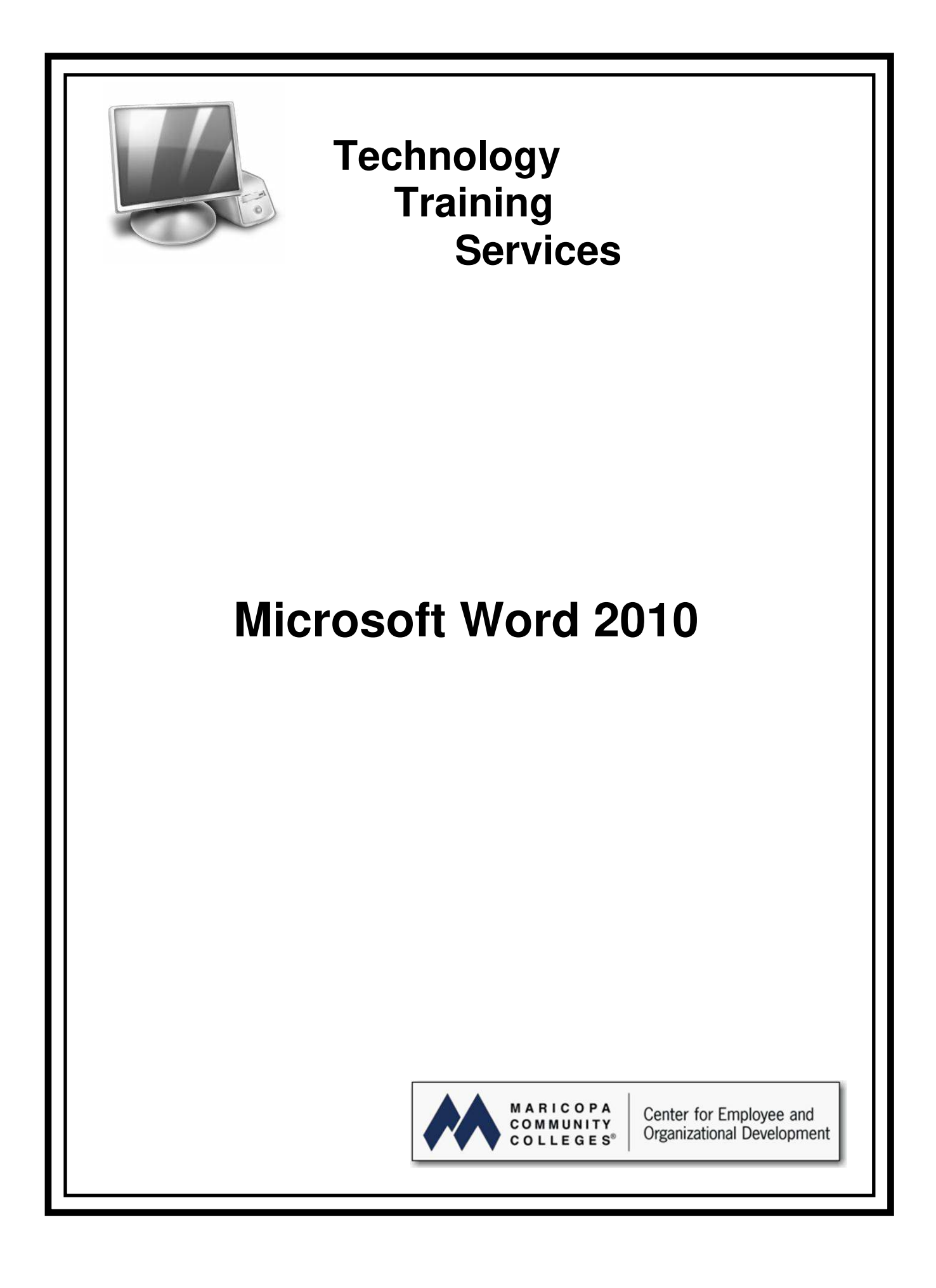

### **Microsoft Word 2010**

Written by Robert Seifert and Pamela Williams

June 2011

Maricopa Community Colleges

© June, 2011

The Maricopa County Community College District is an EEO/AA institution.

This training manual may be duplicated or put on the Internet for instructional purposes. Please give credit to the Maricopa Community Colleges and to the author(s). This training manual is not to be sold for profit.

Technology Training Services Maricopa Community Colleges 2411 West 14th Street Tempe, Arizona 85281-6942 (480) 731-8287 http://www.maricopa.edu/training

# Technology Training Services Vision & Mission

| Vision  | Technology Training Services improves employee job<br>performance at all levels by exceeding expectations in the areas of<br>technology training, instructional design, and customer support.                                                                      |
|---------|----------------------------------------------------------------------------------------------------|
| Mission | We design, develop, and deliver the highest quality in-service technology training, materials, and support to all of the employees of the Maricopa Community Colleges.                                                                                             |
|         | To fulfill this mission we:                                                                                                    |
|         | • Provide responsive and accessible technology training on a variety of administrative systems and desktop applications.                                                                                                    |
|         | • Design and develop comprehensive training and reference materials.                                                                                                    |
|         | • Provide technology training support in a variety of ways including telephone helplines, one-on-one assistance, online help, troubleshooting, consultation, and referral services.                                                                                |
|         | • Support the colleges' technology training efforts by delivering on-<br>site technology training, delivering Train-the-Trainer sessions, and<br>providing training materials.                                                                                     |
|         | • Provide leadership and support to the teams implementing new technologies and administrative systems within the organization.                                                                                                    |
|         | • Cultivate positive partnerships with our colleges to meet and exceed their training needs and expectations.                                                                                                    |
|         | • Collaborate with organizational teams to develop strategies to meet future technology training needs.                                                                                                    |
|         | • Chair and host the Regional Training Committee (RTC) to work collaboratively with the college trainers to develop training strategies, maintain technology training consistency, and overcome the challenging technology training needs throughout the District. |
|         | • Expand and update our knowledge and skills in the areas of technology, training, and instructional design.                                                                                                    |
|         |                                                                                                    |

## Table of Contents

| Table of Contents                                        | i  |  |
|----------------------------------------------------------|----|--|
| Objectives for Word 2010 Concepts                        | 1  |  |
| Objectives for Microsoft Word 2010 Document Layout       | 2  |  |
| Objectives for Microsoft Word 2010 Mail Merge            | 3  |  |
| Objectives for Microsoft Word 2010 Forms                 | 4  |  |
| Word 2010 Components                                     | 6  |  |
| Ribbon and Tabs                                          | 8  |  |
| Word 2010 and Compatibility                              | 12 |  |
| Plan Your Document Layout                                | 16 |  |
| Set Up the Document Layout – Page Layout Tab             | 18 |  |
| View a Document – View Tab                               | 20 |  |
| Save a Document – File Tab                               | 22 |  |
| Select Text                                              | 24 |  |
| Cut, Copy and Paste – Home Tab                           | 26 |  |
| Format a Document – Home Tab                             | 28 |  |
| Align Text with Tabs                                     | 30 |  |
| Insert an Image – Insert Tab                             | 32 |  |
| Print Options – File Tab                                 | 36 |  |
| Convert Text to a Table – Insert Tab                     | 38 |  |
| Format a Table – Table Tools Tab                         | 40 |  |
| Add Columns – Page Layout Tab                            | 44 |  |
| Add Lists – Home Tab                                     | 48 |  |
| Indent Levels – Home Tab                                 | 50 |  |
| Apply a Text Style – Home Tab                            | 52 |  |
| Apply a Table Style – Table Tools Tab                    | 54 |  |
| Apply the Format Painter – Home Tab                      | 58 |  |
| Find and Replace Text – Home Tab                         | 62 |  |
| Insert a Page – Insert Tab                               | 64 |  |
| Insert a Table of Contents – Reference Tab               | 66 |  |
| Insert an Index (Mark an Entry) – Reference Tab          | 70 |  |
| Insert an Index (Build a Finished Index) – Reference Tab |    |  |
| Insert a Chart – Home Tab                                | 76 |  |

### Table of Contents (continued)

| Insert a Page Break – Page Layout Tab     |     |
|-------------------------------------------|-----|
| Insert a Section Break – Page Layout Tab  |     |
| Insert a Table – Insert Tab               | 86  |
| Format a Table – Table Tools Tab          | 88  |
| Populate a Table (Image) – Insert Tab     |     |
| Insert Headers and Footers – Insert Tab   |     |
| Track Changes – Review Tab                | 100 |
| Templates – File Tab                      | 102 |
| Insert a Screenshot – Insert Tab          | 106 |
| Building Blocks                           | 110 |
| Mail Merge – Mailings Tab                 | 112 |
| Data Source Document                      | 114 |
| Start the Mail Merge Wizard               | 120 |
| Select the Recipients                     | 122 |
| Write Your Letter                         | 124 |
| More Items                                | 126 |
| Preview Your Letters                      | 128 |
| Complete the Merge                        | 130 |
| Open a Merged Form Letter (Main Document) | 132 |
| Create Mailing Labels                     | 134 |
| Match Fields                              | 135 |
| Labels                                    | 144 |
| Create Envelopes                          | 146 |
| Create a Single Envelope                  | 152 |
| Forms                                     | 154 |
| Plan a Form                               | 156 |
| Create a Form                             | 160 |
| Developer Tab                             | 166 |
| Format a Form                             | 168 |
| Content Controls                          | 169 |
| Plain Text Control                        | 172 |
| Picture Content Control                   | 176 |

# Click here to download full PDF material